## Расширитель для указания контрагента

Механизм добавлен для указания информации о контрагенте, который был инициатором создания записи в системе.

## Первичная настройка

- Создать подразделение в системе, где будут размещены учетные записи контрагентов
- Добавить учетные записи контрагентов, как пользователей системы в подразделение для контрагентов
- В настройках системы указать подразделение, в котором указан список контрагентов

| Поиск настройки                                                 | Подразделения        |                                     |
|-----------------------------------------------------------------|----------------------|-------------------------------------|
| Общие настройки                                                 |                      | Введите несколько символов для поих |
| Подразделения, в которых указаны<br>учетные записи контрагентов | ×Дошкольное отделени | ne                                  |

## Добавление на записи

Для добавления на записи, требуется в редакторе маски добавить новую строку с методом вывода *showexternaluser* 

## Взаимодействие

На незаблокированной записи будет отображен выпадаюзий список, предоставляющий выбор контрагента

| Врасс Келечин Владржар Вакторовин. Отделение: Полактивниково отделение<br>Уступа: Анастикан при Болах-неники: процадерах пратовраженных.<br>Направление во программе<br>Дела: 18 65 2004 Врамя принят: с 1900 до 28.00.<br>Вод опчеты: Инделендральный расмет |  |
|----------------------------------------------------------------------------------------------------|--|
| Ушута: Анистизии при болезничных процудурах кратковременных.<br>Кагральничие во программы<br>Дана: 15.83.2024 Ваниен причина: с 99.00 до 38.00.<br>Бад оплаты: Индригендральный раскиет                                                                       |  |
| Чаграллинов по программо<br>Дите. 18.89.2024 Вриме прочина: с 19200 до 38.00.<br>Бид опити: Инфинондральный рассмот                                                                                                    |  |
| али. 18.83.2024.Вонии приник, с 19.00 до 28.00.<br>Ing. оплаты: Инфилиндуальный расмет                                                                                                    |  |
|                                                                                                    |  |
| ограненты                                                                                                    |  |
| v                                                                                                    |  |

Выберите в списке контрагента, он будет добавлен в список

Last update: 21-05-2024 12:19 records:extenders:externaluser http://mgdemo.ru:5555/doku.php?id=records:extenders:externaluser

| 9-03-2024 13:37 Направление с продварительной регистрацией оплаты                      |   |
|----------------------------------------------------------------------------------------|---|
| Врак: Колонан Владинир Виггорарин, Оздолоние: Поликлиническое озделение                |   |
| Уступа: Анестным при болезнонных процядурах кратновременных.                           |   |
| Направление по программе                                                               |   |
| Дага: 18 83.2024 Время проявка с 9200 до 26.00.<br>Бид оплаты: Индианидральный раскиет |   |
| Партаринова Ирина Сартенна (Маридинская сестра стационара)                             |   |
| Запись не забланирована                                                                |   |
| <b>i</b> ū                                                                             | 3 |

Для удаления, нажмите на красную мусорную корзину, справа от ФИО контрагента.

На заблокированной записи будет отображен список контрагентов, если они были указаны. Выпадающий список выведен не будет

| 25.05.2024 34 58 Предварительная зались.                                     |          |          |
|------------------------------------------------------------------------------|----------|----------|
| Bpor: 13anwo. 13anwo. O'geneswe: O'geneswe te 6                              |          |          |
| Жлунк Вындрая консультация врача-тоскоатра, к.м.н./высыяй категоров.         |          | <u>×</u> |
| Crossocn: 18200.00 py8.                                                      |          |          |
| Датих 21.05.2024 Времян: 09:30<br>Телефоны пациянта: ,                       |          |          |
| Контральные<br>1. Подгорнова Ирина Сергесения (Медицинкая сестра стационара) |          |          |
| 0                                                                            | Измонить | 闣        |

From: http://mgdemo.ru:5555/ - **MUC Mgerm** 

Permanent link: http://mgdemo.ru:5555/doku.php?id=records:extenders:externaluser

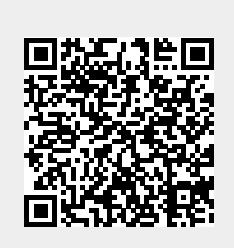

Last update: 21-05-2024 12:19